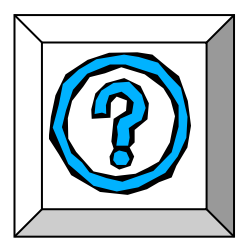

# Fiche technique « Tableau de valeurs – Représentation graphique »

## Tableau de valeurs

> Avec la calculatrice graphique « casio graph 25+ pro » :

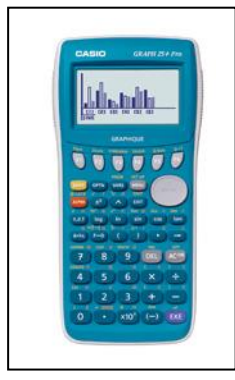

#### <mark>MENU</mark> TABLE EXE

Y1= : « la formule de calcul correspondante » Y2= : « la formule de calcul correspondante »

Y3= : « la formule de calcul correspondante »

... Pour afficher le tableau de valeurs : <mark>F6</mark> ou "TABL" et entrer les valeurs de *x* ou

SET:

Start : 1ère valeur à calculer End : dernière valeur à calculer Step : le pas de calcul

Avec le tableur de GEOGEBRA :

Sélectionner <mark>Affichage</mark> - <mark>Tableur</mark>

Saisir les données du tableau et les formules de calculs correspondantes, par exemple : « = 45\*A1 » pour calculer le produit de 45 par la donnée de la cellule A1

## Représentation graphique

> Avec la calculatrice graphique « casio graph 25+ pro » : MENU GRAPH EXE

Y1= : « la formule de calcul correspondante »

- Y2= : « la formule de calcul correspondante »
- Y3= : « la formule de calcul correspondante »

Pour dessiner le graphique : <mark>F6</mark> ou "<mark>DRAW</mark>" <mark>F3</mark> ou <mark>V-Vindow</mark> pour préciser le repère utilisé, à savoir Xmin, Xmax, Ymin et Ymax

Pour déterminer les coordonnées d'un point d'intersection de 2 droites : fonction F1 « Trace »

### > Avec GEOGEBRA :

Entrer dans la <mark>zone « saisie »</mark> l'expression de la fonction à représenter du type « <mark>y = .....</mark> » Ou <mark>sélectionner les abscisses et les ordonnées</mark> des points à représenter et «<mark>créer une liste de</mark>

points » à relier ensuite par une droite 📶 dont on fera afficher l'équation (<mark>clic droit « équation »</mark>)

Pour déterminer les coordonnées d'un point d'intersection de 2 droites :

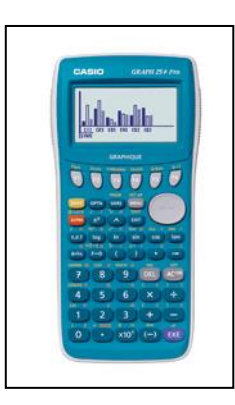